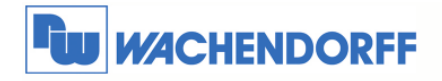

# Technical Note 0303 eWON Variablen (Tags) per Modbus RTU und TCP auslesen

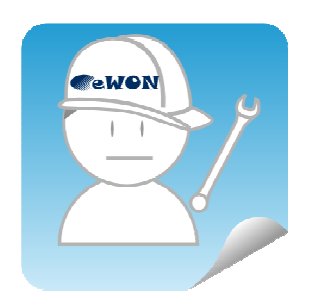

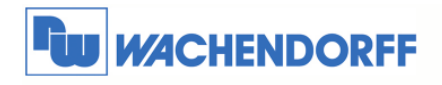

# Inhaltsverzeichnis

| 1 |    | Allę | geme   | ines                              | 3 |
|---|----|------|--------|-----------------------------------|---|
|   | 1. | 1    | Infor  | mation                            | 3 |
|   | 1. | 2    | Hinw   | veis                              | 3 |
| 2 |    | Мо   | dbus   |                                   | 4 |
|   | 2. | 1    | I/O S  | Server konfigurieren              | 4 |
|   |    | 2.1  | .1     | Globalkommunikation konfigurieren | 4 |
|   |    | 2.1  | .2     | Topic Konfiguration               | 6 |
|   | 2. | 2    | Tag    | (Variablen) konfigurieren         | 7 |
|   |    | 2.2  | 2.1    | Tag erstellen                     | 7 |
| 3 |    | We   | ert de | s Tags auslesen                   | 9 |
| 4 |    | We   | eitere | Informationen 1                   | 0 |

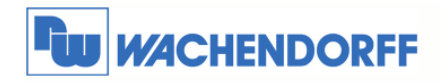

# **1** Allgemeines

### 1.1 Information

In dieser Technical Note beschreiben wir den Zugriff auf Variablen aus I/O Modulen. Das eWON agiert hierbei als Modbus RTU Master bzw. Modbus TCP Client.

Mit den eWON Geräten haben Sie die Möglichkeit, Daten aus Ihren Systemen (wie z.B. Steuerungen) auszulesen, ohne dafür eine Programmiersoftware nutzen zu müssen.

Das Lesen & Schreiben der Daten erfolgt über die, in die eWON Geräte, integrierten Treiber sowie das eWON eigene Webinterface.

### 1.2 Hinweis

Wir werden an dem Beispiel eines Modbus TCP I/O Moduls in dieser Technical Note die grundsätzliche Vorgehensweise beschreiben. Für eine Kommunikation zu weiteren Steuerungen schauen Sie bitte in das eWON Haupthandbuch, welches Sie auf der Webseite von Wachendorff finden können. Diese Technical Note ersetzt nicht das Handbuch. Sie dient rein als Einstieg. Für alle weiteren Fragen ist das Handbuch zurate zu ziehen.

Die prinzipielle Vorgehensweise ist bei jeder Steuerung und Treiber gleich.

Diese Technical Note dient als Beispiel einer funktionierenden Anwendung. Eine Haftung ist für Sach- und Rechtsmängel dieser Dokumentation, insbesondere für deren Richtigkeit, Fehlerfreiheit, Freiheit von Schutz- und Urheberrechten Dritter, Vollständigkeit und/oder Verwendbarkeit – außer bei Vorsatz oder Arglist – ausgeschlossen.

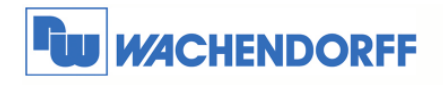

# 2 Modbus

### 2.1 I/O Server konfigurieren

### 2.1.1 Globalkommunikation konfigurieren

Die Einstellungen des I/O Servers müssen nur einmal vorgenommen werden. Sollten im Laufe der Zeit, weitere Steuerungen hinzukommen, müssen diese Daten ggf. wieder angepasst werden.

Über Konfiguration → I/O Server Konfiguration wechseln Sie in das Konfigurationsmenü.

| instellung                | I/O Server Konfiguration                                                                                                    | Hauptmenü                                                                                                    |
|---------------------------|----------------------------------------------------------------------------------------------------|----------------------------------------------------------------------------------------------------|
| Einstellung               | Seitenliste                                                                                                    |                                                                                                    |
| Igemeine Konfiguration    |                                                                                                    | 27/05/2010 08:58:32                                                                                              |
| hlen Sie einen I/O-Server |                                                                                                    |                                                                                                    |
| Watamatian                | وروالي والمحافظ والمعالية والمحافظ والمحافظ والمحا | and a substitution of the substantian substitution of the substantian substitution of the substantian substantia |

Nun wählen Sie aus dem Dropdownmenü den passenden Treiber aus. Wählen Sie hier bitte den Treiber **Modbus** aus.

| Systemein:   | Tag Einstellung           |                        |           |
|--------------|---------------------------|------------------------|-----------|
| Benutzer Eir | Skript Einstellungen      | eWON                   | <b>*</b>  |
|              | en Löschen Initialisieren | MODBUS 💌 Konfigurieren | IO Server |
|              | 47 M                      | MEM                    |           |
|              |                           | EWON                   |           |
| 20           |                           | NETMPI                 |           |
|              |                           | SNMP                   |           |
|              |                           | UNITE                  |           |
|              |                           |                        |           |
|              |                           | ABLOGIX                |           |
|              |                           | S5-AS511               |           |
|              |                           | 5738400                |           |
|              |                           | 57200                  |           |
|              |                           | HITACHI                |           |
|              |                           | MITSUEX                |           |

Die Eingabemaske für die Einstellungen des I/O Servers Modbus öffnet sich nun.

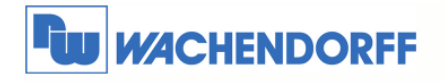

Stellen Sie hier nun Ihren Bustypischen Eigenschaften ein.

Wenn Sie ein Modbus Modul per Ethernet ansprechen möchten, brauchen Sie keine Veränderung bei den COM Einstellungen vorzunehmen.

| eWON Server:              | Aktiviert                            | (Andernfalls ist nur das Gateway aktiviert) |  |  |  |
|---------------------------|--------------------------------------|---------------------------------------------|--|--|--|
| ModBus TCP Geräteadresse: | 100                                  |                                             |  |  |  |
| odBus IO Server & Gateway | <b>Einstellungen</b> (eWON ist Maste | des R5485 ModBus und ModBusTCP Gateways)    |  |  |  |
| OM Einstellungen          |                                      |                                             |  |  |  |
| Baudrate:                 | Deaktiviert 💌                        |                                             |  |  |  |
| Parität:                  | Keine 💌                              |                                             |  |  |  |
| Stopbit(s):               | 1 💌                                  |                                             |  |  |  |
| HW Modus:                 | Halb-Duplex                          |                                             |  |  |  |
| Antwort Timeout:          | 1000 MS                              |                                             |  |  |  |
| Andere:                   | 8 Datenbits, RTU Mode                |                                             |  |  |  |
| opic A:                   |                                      |                                             |  |  |  |
| Topic Name:               | A                                    |                                             |  |  |  |
| Globale Slave Adresse:    | Slave Adresse (Geräte Id):           | IP Adresse (Leer für RTU):                  |  |  |  |
| Poll Rate                 | 2000 MS                              |                                             |  |  |  |
| opic B:                   | 🗖 Aktiviert                          | Aktiviert                                   |  |  |  |
| Topic Name:               | В                                    |                                             |  |  |  |
| Globale Slave Adresse:    | Slave Adresse (Geräte Id):           | IP Adresse (Leer für RTU):                  |  |  |  |
| Poll Rate                 | 2000 MS                              |                                             |  |  |  |
| opic C:                   | Aktiviert                            |                                             |  |  |  |
| Topic Name:               | C                                    |                                             |  |  |  |
| Clobala Slava Advascav    | Slave Adresse (Geräte Id):           |                                             |  |  |  |

Hier ist eine kurze Beschreibung der relevanten Einstellungen:

| dbus TCP Server agieren.                      |
|-----------------------------------------------|
| oder ausgeschaltet werden                     |
| P Client verarbeiten auch                     |
| räteadresse. Diese lässt                      |
|                                               |
| e serielle Verbindung zu den<br>us RTU Slaves |
| r<br>,                                        |

Beispiel für Modbus RTU über die RS485:

| ModBus IO Server & Gateway Einstellungen (eWON ist Master des RS485 ModBus und ModBusTCP Gateways) |                       |  |  |  |  |
|----------------------------------------------------------------------------------------------------|-----------------------|--|--|--|--|
| COM Einstellungen                                                                                  |                       |  |  |  |  |
| Baudrate:                                                                                          | 9600                  |  |  |  |  |
| Parität:                                                                                           | Keine 🔽               |  |  |  |  |
| Stopbit(s):                                                                                        |                       |  |  |  |  |
| HW Modus:                                                                                          | Halb-Duplex           |  |  |  |  |
| Antwort Timeout:                                                                                   | 1000 MS               |  |  |  |  |
| Andere:                                                                                            | 8 Datenbits, RTU Mode |  |  |  |  |

© Copyright by Wachendorff Prozesstechnik GmbH & Co. KG, Industriestraße 7, D-65366 Geisenheim, Tel.: 06722/9965-20, Fax.: -78 Angaben ohne Gewähr Irrtümer und Änderungen vorbehalten. Stand 10/2010

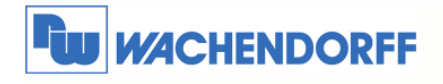

### 2.1.2 Topic Konfiguration

Um nun auf die einzelnen Module zugreifen zu können, haben Sie die Möglichkeit, über Topics, diese mit einer Art "Kurzwahltaste" zu belegen.

Aktivieren Sie nun Topic A und nehmen die Einstellungen wie beschrieben vor:

#### Beispiel für Modbus RTU Anbindung:

Slave mit der Adresse 1

| Topic A:               | 🗹 Aktiviert                  | 🗹 Aktiviert                |  |  |
|------------------------|------------------------------|----------------------------|--|--|
| Topic Name:            | A                            | A                          |  |  |
| Globale Slave Adresse: | Slave Adresse (Geräte Id): 1 | IP Adresse (Leer für RTU): |  |  |
| Poll Rate              | 2000 MS                      |                            |  |  |

#### Beispiel für Modbus TCP Anbindung:

Slave mit der Adresse 172.16.100.60

Als Geräte ID kann als Platzhalter meist 1 oder 100 genommen werden, wenn diese nicht vom Modbus TCP Server definiert wurde

| Topic A:               | 🗹 Aktiviert                  | 🔽 Aktiviert                              |  |  |  |
|------------------------|------------------------------|------------------------------------------|--|--|--|
| Topic Name:            | A                            | A                                        |  |  |  |
| Globale Slave Adresse: | Slave Adresse (Geräte Id): 1 | IP Adresse (Leer für RTU): 172.16.100.60 |  |  |  |
| Poll Rate              | 2000 MS                      |                                          |  |  |  |

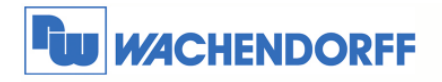

## 2.2 Tag (Variablen) konfigurieren

### 2.2.1 Tag erstellen

Damit Sie nun einen Tag (Variable) in dem eWON Webinterface erstellen können klicken Sie auf **Tag Einstellung** und **Erstellen eines neuen Tags**.

| Systemeinstellung<br>Benutzer Einstellung |                       | Tag Einstellung               | I         | <b>WON</b>             |      |
|-------------------------------------------|-----------------------|-------------------------------|-----------|------------------------|------|
|                                           |                       | kript Einstellun              | Sk        | eWON                   |      |
| Seite: Stand                              | ags (Kopie des ersten | Erstellen eines neuen<br>mark | ilten Tag | ösche ausgewählten Tag | Lösc |
| yp 1/0 50                                 | ( <sup>In</sup> ) Ty  | Beschreibung                  |           | 🗘 L 🛛 Tag Name         |      |
| I Liste ist leer                          | VARIABLEN             |                               |           |                        |      |
|                                           | VARIABLEN             |                               |           |                        |      |

Es öffnet sich nun das Fenster für die Konfiguration des Tags. In diesen Einstellungen können zusätzlich noch weitere Features aktiviert & deaktiviert werden, dies wird jedoch in einer anderen Technical Note erklärt.

| Identifikation                 |                        |             |            |                                   |  |  |  |  |
|--------------------------------|------------------------|-------------|------------|-----------------------------------|--|--|--|--|
| Tag Name:                      |                        | Seite:      | Standard 🗸 |                                   |  |  |  |  |
| Tag Beschreibung               |                        |             |            |                                   |  |  |  |  |
| I/O Server Einstellung         | 1/0 Server Einstellung |             |            |                                   |  |  |  |  |
| Server Name:                   | MEM                    | Topic Name: |            |                                   |  |  |  |  |
| Adresse                        |                        | Тур:        | Analog 🛩   | Wert darf nicht verändert werden: |  |  |  |  |
| eWON Wert = IO Server Wert * 1 | + 0                    |             |            |                                   |  |  |  |  |

Hier ist eine kurze Beschreibung der relevanten Einstellungen:

| Beschreibung                        | Erklärung                                                                                                    |
|-------------------------------------|----------------------------------------------------------------------------------------------------|
| Tag Name                            | Frei wählbarer Name                                                                                                    |
| Tag Beschreibung                    | Optional, frei wählbare Information                                                                                                    |
| Server Name                         | Wählen Sie hier Ihren Treiber aus                                                                                                    |
| Topic Name                          | Buchstabe des verwendeten Topics                                                                                                    |
| Adresse                             | Geben Sie hier die Adresse ein, welche Ihre Steuerung<br>verwendet (siehe auch Adresslistenbeispiel). Wichtig ist<br>hierbei, dass am Anfang immer der Funktionscode (0-6)<br>steht. |
| Тур                                 | Wählbar zwischen Gleitkomma, digital, Integer und<br>Doppelwort                                                                                                    |
| Wert darf nicht verändert<br>werden | Haken bewirkt, dass der Wert nur lesend angezeigt wird.<br>Sie können Ihn nicht verändern.                                                                                           |
| eWON Wert = IO Server               | Einstellbare Skalierung                                                                                                    |

© Copyright by Wachendorff Prozesstechnik GmbH & Co. KG, Industriestraße 7, D-65366 Geisenheim, Tel.: 06722/9965-20, Fax.: -78 Angaben ohne Gewähr Irrtümer und Änderungen vorbehalten. Stand 10/2010

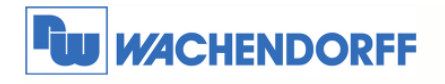

#### Beispiel eines Holding Register 100:

| Identifikation                 |                                    |             |            |                                     |  |  |  |
|--------------------------------|------------------------------------|-------------|------------|-------------------------------------|--|--|--|
| Tag Name:                      | Wert                               | Seite:      | Standard 💌 |                                     |  |  |  |
| Tag Beschreibung               | Hier wird der Wert angeze          | igt         |            |                                     |  |  |  |
| I/O Server Einstellung         |                                    |             |            |                                     |  |  |  |
| Server Name:                   | MODBUS 💽                           | Topic Name: | A          |                                     |  |  |  |
| Adresse                        | 40100                              | Тур:        | Integer    | Wert darf nicht verändert werden: 🗖 |  |  |  |
| eWON Wert = IO Server Wert * 1 | eWON Wert = IO Server Wert * 1 + 0 |             |            |                                     |  |  |  |

#### Beispiel eines Input Register 100:

| Identifikation                |                           | a da da     |            |                                     |
|-------------------------------|---------------------------|-------------|------------|-------------------------------------|
| Tag Name:                     | Wert                      | Seite:      | Standard 💌 |                                     |
| Tag Beschreibung              | Hier wird der Wert angeze | igt         |            |                                     |
| I/O Server Einstellung        |                           |             |            |                                     |
| Server Name:                  | MODBUS 💌                  | Topic Name: | A          |                                     |
| Adresse                       | 30100                     | Тур:        | Integer    | Wert darf nicht verändert werden: 🗹 |
| eWON Wert = IO Server Wert *1 | + 0                       |             |            |                                     |

#### Beispiel eines digital Input 100:

| Identifikation                 |                              |             |            |           |  |                                     |  |  |
|--------------------------------|------------------------------|-------------|------------|-----------|--|-------------------------------------|--|--|
| Tag Name:                      | Wert                         | Seite:      | Standard 💌 |           |  |                                     |  |  |
| Tag Beschreibung               | Hier wird der Wert angezeigt |             |            |           |  |                                     |  |  |
| I/O Server Einstellung         |                              |             |            |           |  |                                     |  |  |
| Server Name:                   | MODBUS                       | Topic Name: |            | A         |  |                                     |  |  |
| Adresse                        | 10100                        | Тур:        |            | Digital 💌 |  | Wert darf nicht verändert werden: 💌 |  |  |
| eWON Wert = IO Server Wert * 1 | + 0                          |             |            |           |  |                                     |  |  |

Beispiel eines Holding Register 10100:

Wenn Sie ein Register zwischen 10000-65535 nutzen möchten, müssen Sie die erweitere Adressfunktionen nutzen!

| Tag Name:                      | Wert                      | Seite:      | Standard 💌 |                                     |  |  |  |
|--------------------------------|---------------------------|-------------|------------|-------------------------------------|--|--|--|
| Tag Beschreibung               | Hier wird der Wert angeze | igt         |            |                                     |  |  |  |
| I/O Server Einstellung         |                           |             |            |                                     |  |  |  |
| Server Name:                   | MODBUS                    | Topic Name: | A          |                                     |  |  |  |
| Adresse                        | +410100                   | Тур:        | Integer 💌  | Wert darf nicht verändert werden: 🗖 |  |  |  |
| eWON Wert = IO Server Wert * 1 | + 0                       |             |            |                                     |  |  |  |

© Copyright by Wachendorff Prozesstechnik GmbH & Co. KG, Industriestraße 7, D-65366 Geisenheim, Tel.: 06722/9965-20, Fax.: -78 Angaben ohne Gewähr Irrtümer und Änderungen vorbehalten. Stand 10/2010

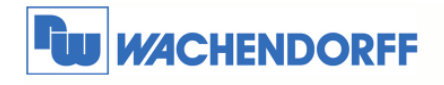

# 3 Wert des Tags auslesen

Da Sie nun den Tag erstellt haben, können Sie diesen Wert nun auch anschauen. Klicken Sie dazu auf **Ansicht I/O**.

| <b>WON</b> |      | Ansicht I/Q | Alarm Zusammenfas |  |  |
|------------|------|-------------|-------------------|--|--|
| đ          | eWON | 2           | Alarm Historie    |  |  |
|            |      | -           |                   |  |  |

Eine Liste all ihrer erstellten Tags wird Ihnen nun angezeigt. Zusätzlich dazu sehen Sie auch den aktuellen Wert, welchen Sie aus Ihrer Steuerung auslesen.

| <b>WON</b>   |                             | Ansicht I/O Alarm Zusammenfassung |                         | Diagnose           |             |                |                           |  |  |
|--------------|-----------------------------|-----------------------------------|-------------------------|--------------------|-------------|----------------|---------------------------|--|--|
| <b>1</b>     | eWON                        |                                   |                         | Alarm Historie Dat |             | Dateitransfer  |                           |  |  |
|              | Zeige Graph für die Auswahl |                                   | Tabelle der historische | n Aufzeichnung     | Seite: Stan | dard 🔽 🛛 Aktua | rd 🔽 <u>Aktualisieren</u> |  |  |
| 🗘 🛛 Tag Name |                             |                                   | Wert                    | Neuer Wert         |             |                |                           |  |  |
| Merkerbyte   |                             |                                   |                         | 199                | 199         | Aktualisierung | Hier wird der Wert des    |  |  |
|              |                             |                                   |                         |                    |             |                |                           |  |  |

Mit einem Klick auf das obere Aktualisieren, wird die Seite erneut geladen, mit den aktuellen Werten. ACHTUNG: Ein Klick auf Aktualisieren neben dem angezeigten Wert, beschreibt den Wert neu in die Steuerung.

| <b>WON</b> |                             | Ansicht I/O Alarm Zusam |                         | nmenfassung    | Diagnose      |                                |
|------------|-----------------------------|-------------------------|-------------------------|----------------|---------------|--------------------------------|
| 6          | eWON                        |                         |                         | Alarm          | Historie      | Dateitransfer                  |
|            | Zeige Graph für die Auswahl |                         | Tabelle der historische | n Aufzeichnung | Seite: Standa | ard 🛩 <u>Aktualisieren</u>     |
| 1          | ۱ ۵                         | Tag Name                |                         | Wert           | Neuer Wert    | 2                              |
| . Sauthar  | Merkerbyte                  |                         |                         | 199            | 199           | Aktualisierung Hier wird der W |

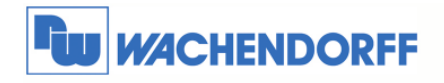

# 4 Weitere Informationen

Weitere Informationen und Hilfestellungen finden Sie auf der Homepage von Wachendorff Prozesstechnik GmbH & Co. KG (www.wachendorff.de/wp)

Unsere Anwendungsberatung und Support erreichen Sie unter: Tel.: 0049 (0) 6722 – 9965 – 966 Email: eea@wachendorff.de